# Vaja 1

# Postavitev in nastavitev strežnika in osebnega računalnika

## A. Strežnik

- 1. Sestavjanje strežnika
- 2. Vgradnja strežnika v strežniško omaro
- 3. Povezava vgrajenega strežnika s perifernimi napravami
- 4. Nastavitve strežnika
  - a. BIOS
  - b. ILO
  - c. RAID
- 5. Upravljanje strežnika na daljavo s pomočjo ILO
- 6. Odklop in razstavljanje strežnika

### B. Osebni računalnik

- 1. Sestavjanje osebnega računalnika
- 2. Povezava osebnega računalnika s perifernimi napravami
- 3. Nastavitve BIOS
- 4. Nameščanje operacijskega sistema
- 5. Odklop in razstavljanje osebnega računalnika

Ob vklopu se najprej preverijo glavne vgrajene komponente strežnika in prikažejo morebitne napake.

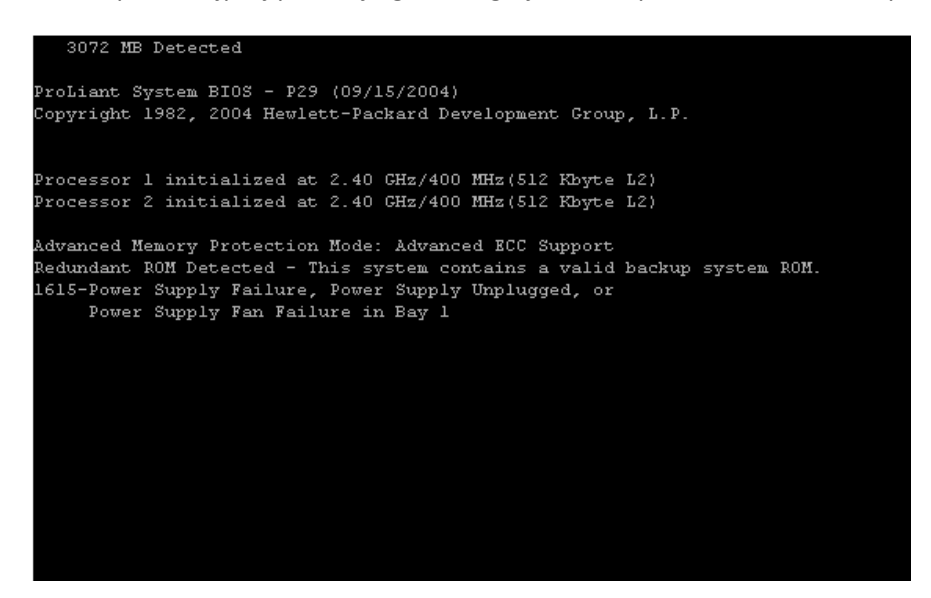

Ko je preverjanja konec, strežnik poskuša najti zagonsko particijo....

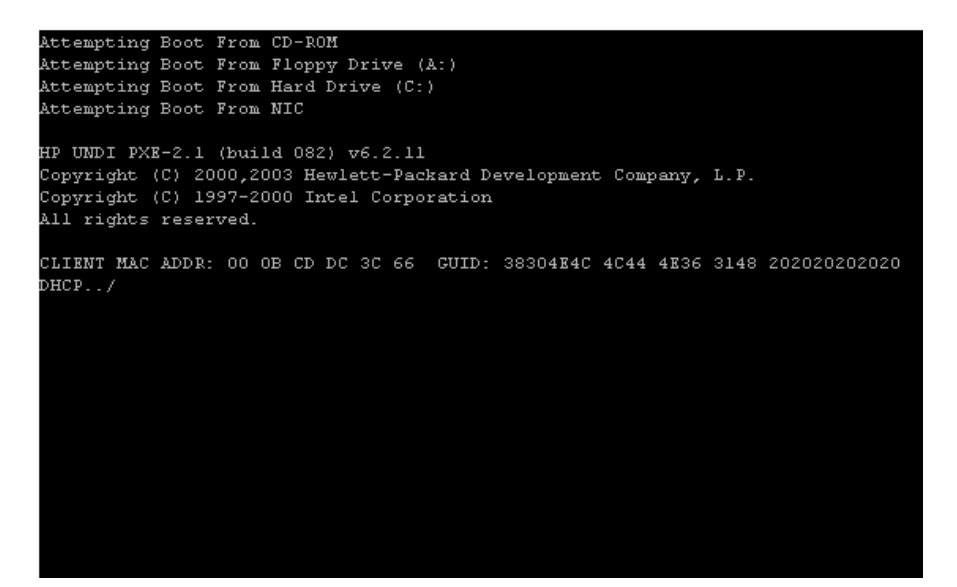

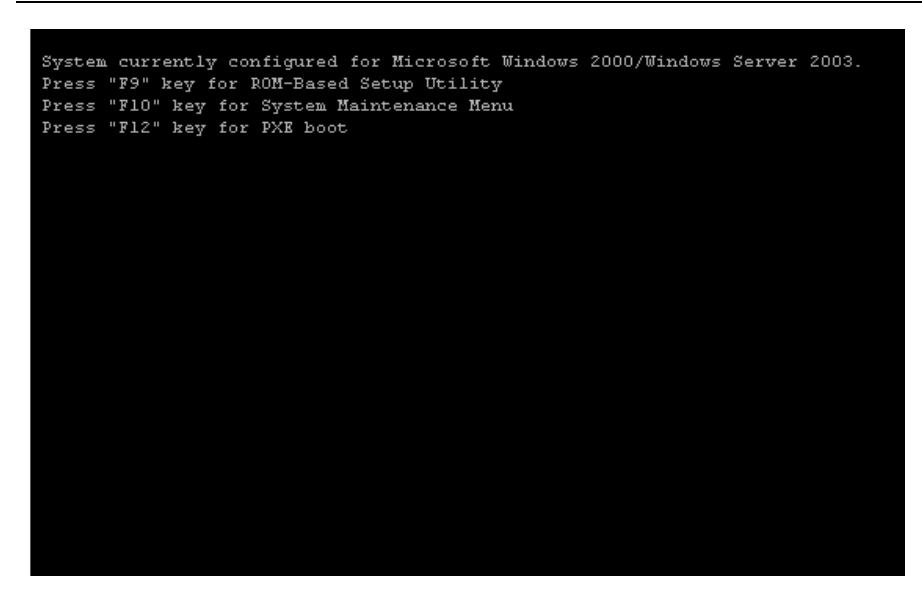

Ob pritisku na F10 lahko izbiramo med nastavitvami sistema in orodjem za diagnostiko sistema (odkrivanje napak strojne opreme) – **DIAGNOSTIKE ZAENKRAT NE BOMO UPORABILI**.

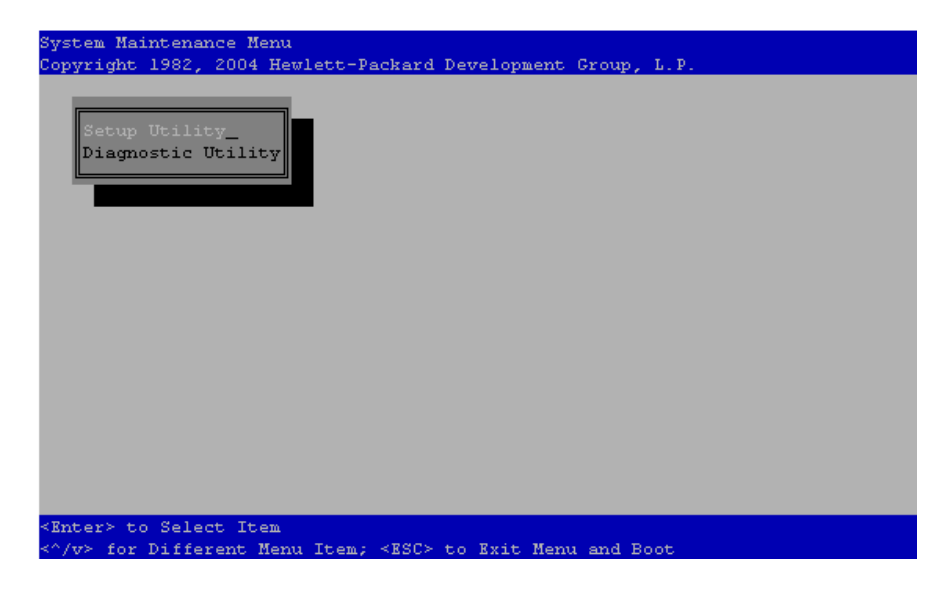

Ob pritisku na F9 ali izbiri »Setuo Utiklity« na zgornji sliki, pridemo neposredno v BIOS

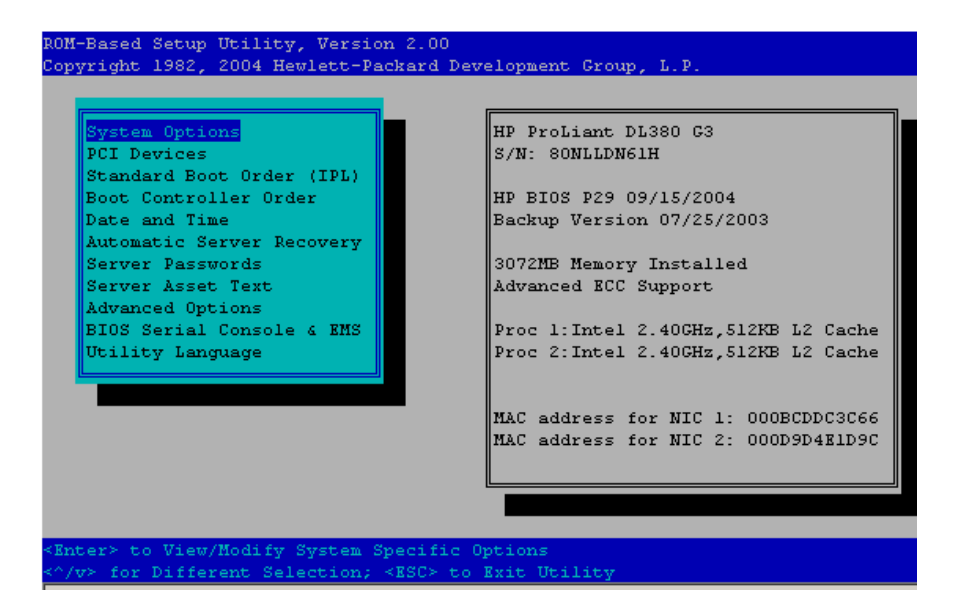

V BIOS-u za vajo zamenjamo vrstni red zagonskih naprav (Boot Controller order)

- Zamenjamo vrstni red disketne enote in CD-ROMa.

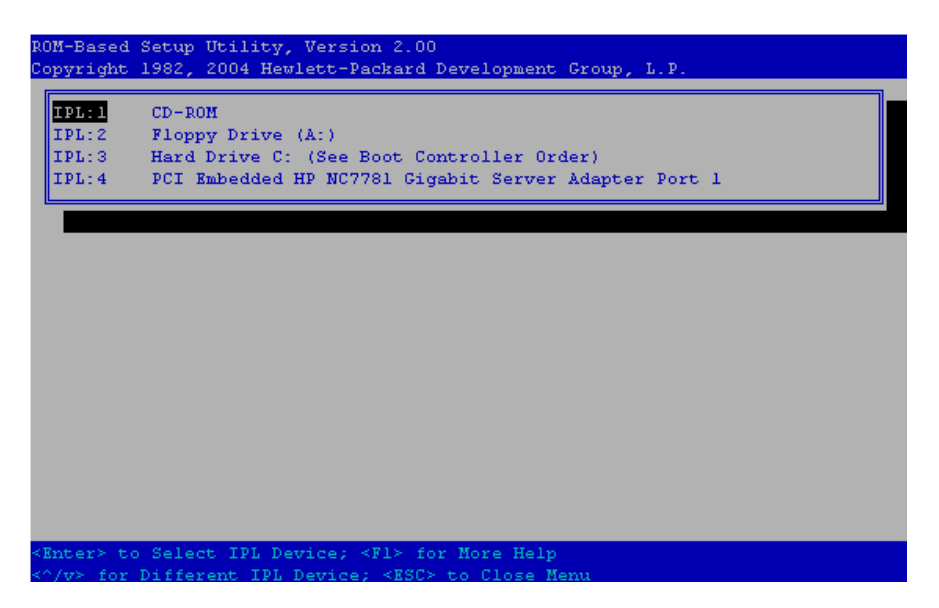

Ponastavimo še sistemski datum in uro.

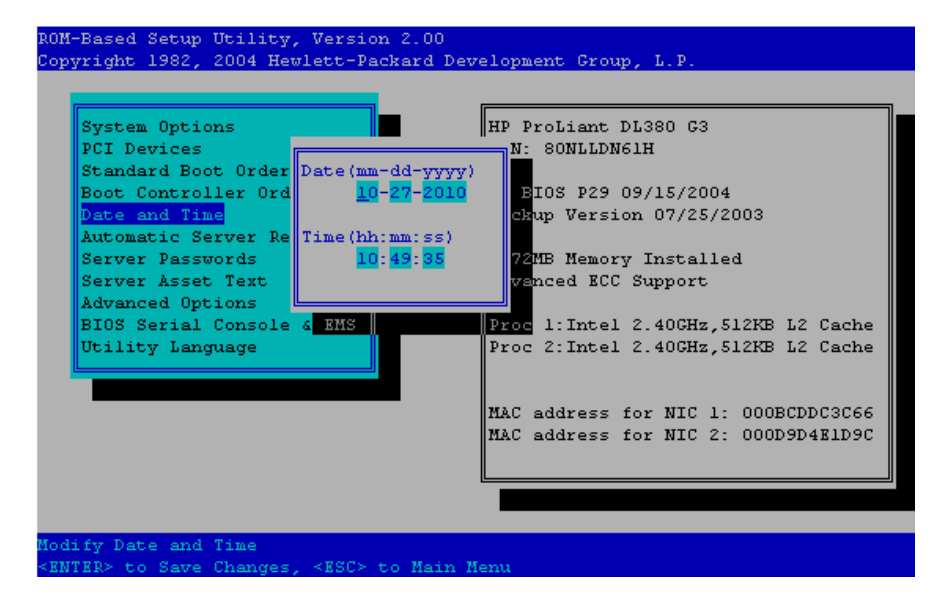

Izstopimo is BIOS-a z ESC in potrdimo z F10.

| System Options                                           | HP ProLiant DL380 G3               |
|----------------------------------------------------------|------------------------------------|
| PCI Devices                                              | S/N: SONLLDN61H                    |
| Standard Boot Order (IPL)                                |                                    |
| Boot Co                                                  | P BIOS P29 09/15/2004              |
| Date an <f10> to Confirm Exit U</f10>                    | tility ackup Version 07/25/2003    |
| Automat                                                  |                                    |
| Server Pa <mark>sswords</mark>                           | 3072MB Memory Installed            |
| Server Asset Text                                        | Advanced ECC Support               |
| Advanced Options                                         |                                    |
| BIOS Serial Console & EMS                                | Proc 1:Intel 2.40GHz,512KB L2 Cach |
| U Current Boot Controller<br>PCI Embedded HP Smart Array | 5i Controller                      |
|                                                          | MAC address for NIC 1: 000BCDDC3C6 |
|                                                          | MAC address for NIC 2: 000D9D4E1D9 |
|                                                          |                                    |
|                                                          |                                    |

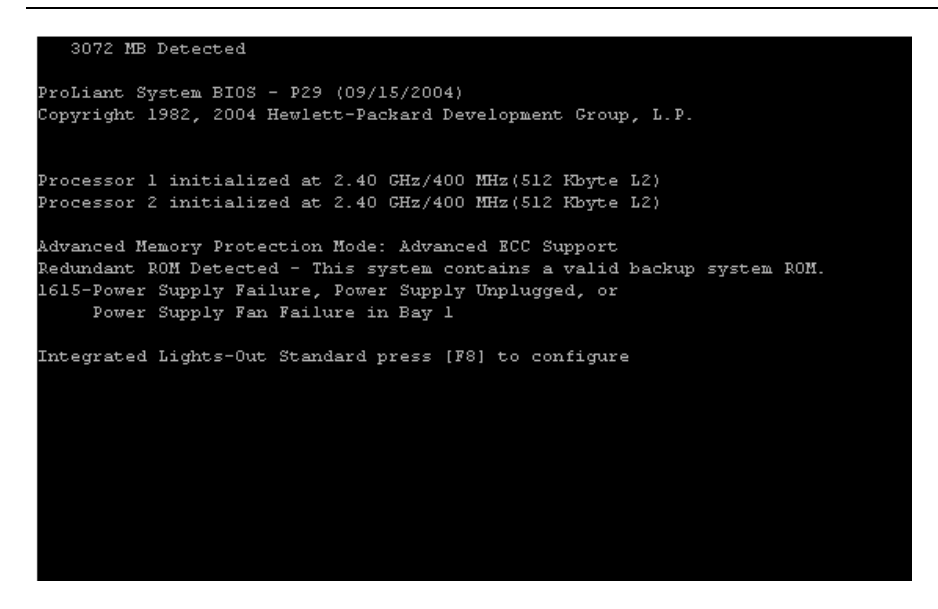

ob zagonu računalnika, po preverjanju RAM, procesorjev in napajanja, pritisnemo F8...

| Integrated Lights-Out |           |         |            |       |  |  |  |      |  |
|-----------------------|-----------|---------|------------|-------|--|--|--|------|--|
| File                  | Network   | User    | Settings   | About |  |  |  | <br> |  |
|                       | Defender  |         |            |       |  |  |  |      |  |
| Rxit                  | Deraules  |         |            |       |  |  |  |      |  |
|                       |           |         |            |       |  |  |  |      |  |
|                       |           |         |            |       |  |  |  |      |  |
|                       |           |         |            |       |  |  |  |      |  |
|                       |           |         |            |       |  |  |  |      |  |
|                       |           |         |            |       |  |  |  |      |  |
|                       |           |         |            |       |  |  |  |      |  |
|                       |           |         |            |       |  |  |  |      |  |
|                       |           |         |            |       |  |  |  |      |  |
|                       |           |         |            |       |  |  |  |      |  |
|                       |           |         |            |       |  |  |  |      |  |
|                       |           |         |            |       |  |  |  |      |  |
|                       |           |         |            |       |  |  |  |      |  |
|                       |           |         |            |       |  |  |  |      |  |
|                       |           |         |            |       |  |  |  |      |  |
|                       |           |         |            |       |  |  |  |      |  |
| Resto                 | re iLO to | ) facto | rv default | s.    |  |  |  |      |  |

Ponastavimo geslo za uporabnika »Administrator«.

Izberemo Ukaz: User | Edit, izberemo uporabnika »Administrator« in pritisnemo Enter

|      |                         | Ir                        | tegrate | ed Lights-Out         |     |  |
|------|-------------------------|---------------------------|---------|-----------------------|-----|--|
| File | Network <mark>Us</mark> | er <mark> Settings</mark> | About   |                       |     |  |
|      | —Edit User—             |                           |         |                       |     |  |
|      | User name               | Administr                 | ator_   |                       |     |  |
|      | Login name              | Administr                 | ator    |                       |     |  |
|      | Password                | ********                  | ******  | **                    |     |  |
|      | Verify passw            | ord *********             | ******  | **                    |     |  |
|      |                         |                           | Priv    | /ileges               |     |  |
|      |                         |                           |         |                       |     |  |
|      | Administer U            | ser Accounts              | Yes     | Remote Console Access | Yes |  |
|      | Virtual Powe            | r and Reset               | Yes     | Virtual Media         | Yes |  |
|      | Configure 15            | 0 Settings                | Yes     |                       |     |  |
|      |                         | [F10]                     | = Save  | [ESC] = Cancel        |     |  |
|      |                         |                           |         |                       |     |  |
|      |                         |                           |         |                       |     |  |
|      |                         |                           |         |                       |     |  |
|      |                         |                           |         |                       |     |  |
|      |                         |                           |         |                       |     |  |
|      |                         |                           |         |                       |     |  |

V polji »Password« in »Verify Password« vpišemo geslo: 12345678.

S pritiskom na F10 shranimo spremembe.

Nastavimo podatke omrežja Izberemo ukaz Network | NIC and TCP/IP

| Integrated                          | Lights-Out        |  |
|-------------------------------------|-------------------|--|
| File Metwork User Settings About    |                   |  |
|                                     |                   |  |
|                                     |                   |  |
| -Network Configuration-             |                   |  |
| MAC Address                         | 00-0b-cd-dc-3c-68 |  |
| Network Interface Adapter           | ON                |  |
| Transceiver Speed Autoselect        | ON                |  |
| IP Address                          | 212.235.190.199   |  |
| Subnet Mask                         | 255.255.255.192   |  |
| Gateway IP Address                  | 212.235.190.200   |  |
| [210]=Source                        | [RGC]=Concol      |  |
| [110]-5476                          | (Abc)-cancer      |  |
|                                     |                   |  |
|                                     |                   |  |
|                                     |                   |  |
|                                     |                   |  |
|                                     |                   |  |
|                                     |                   |  |
| Hit [SPACE] to change this setting. |                   |  |

Nastavimo:

| IP Address:      | 192.168.0.222 |
|------------------|---------------|
| Subnet Mask:     | 255.255.255.0 |
| Default Gateway: | 192.168.0.1   |

Shranimo nastavitve z F10.

Izstopimo iz aplikacije z ukazom File | Exit in dvakrat potrdimo izhod z Enter

Strežnik nadaljuje z zagonom.

Po inicializaciji krmilnika RAID HP Smart Array 5i+ pritisnemo F8

```
Copyright 1982, 2004 Hewlett-Packard Development Group, L.P.

Processor 1 initialized at 2.40 GHz/400 MHz(512 Kbyte L2)

Processor 2 initialized at 2.40 GHz/400 MHz(512 Kbyte L2)

Advanced Memory Protection Mode: Advanced ECC Support

Redundant ROM Detected - This system contains a valid backup system ROM.

1615-Power Supply Failure, Power Supply Unplugged, or

Power Supply Failure, Power Supply Unplugged, or

Power Supply Fan Failure in Bay 1

Integrated Lights-Out Standard 1.94 Mar 19 2009 212.235.190.199

Slot 0 HP Smart Array Si+ Controller (64ME, v2.62) 4 Logical Drives

1787-Slot 0 Drive Array Operating in Interim Recovery Mode

The following SCSI drive(s) should be replaced:

SCSI Port 2: SCSI ID 1

Press <F8> to run the Option ROM Configuration for Arrays Utility

Press <ESC> to skip configuration and continue
```

Pridemo v aplikacijo za nastavljanje lastnosti diskovnega polja in določanje logičnih diskov.

Z View Logical Drive preverimo, če ima diskovno polje že določene logične diske. V primeru, da obstajajo, jih zbrišemo z Delete Logical Drive.

Ko je diskovno polje prazno (nima določenih logičnih diskov), z ukazom *reate Logical Drive* nastavimo logične diske po dogovoru.

#### **Primer:**

Naredimo dva logična diska:

1. dva fizična diska v RAID 1 postavitvi

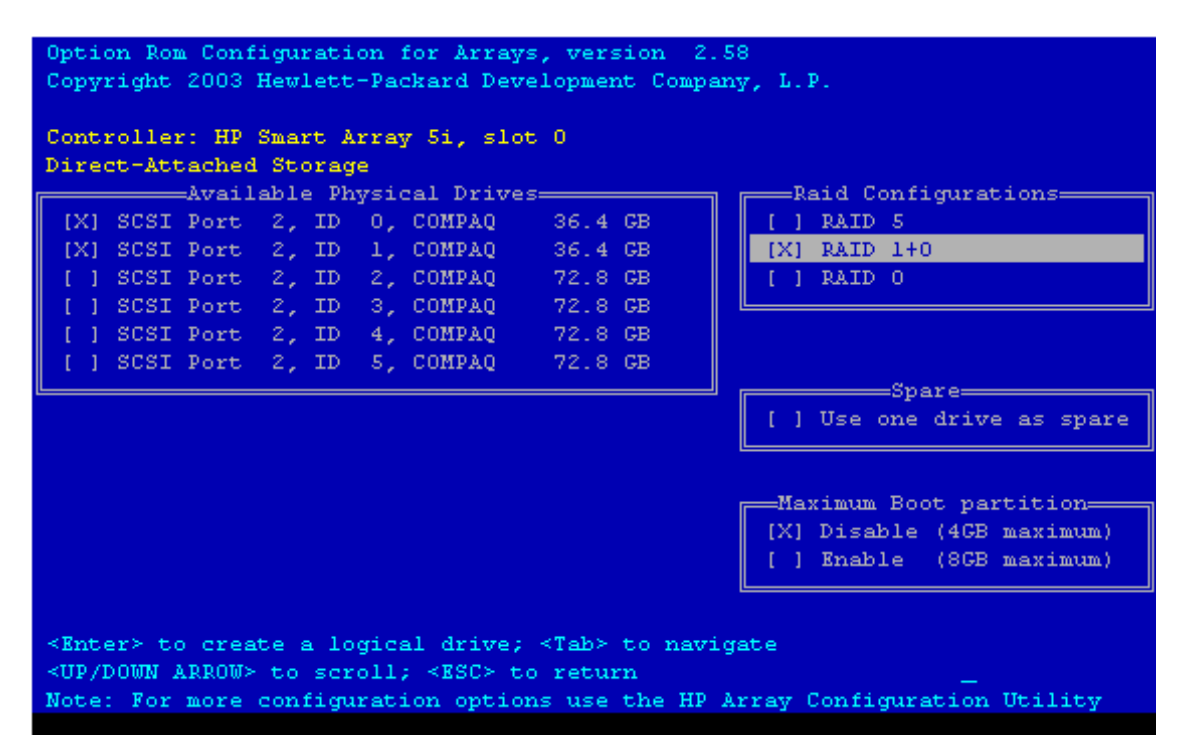

2. trije fizični diski v RAID 5 postavitvi z enim rezervnim diskom (spare)

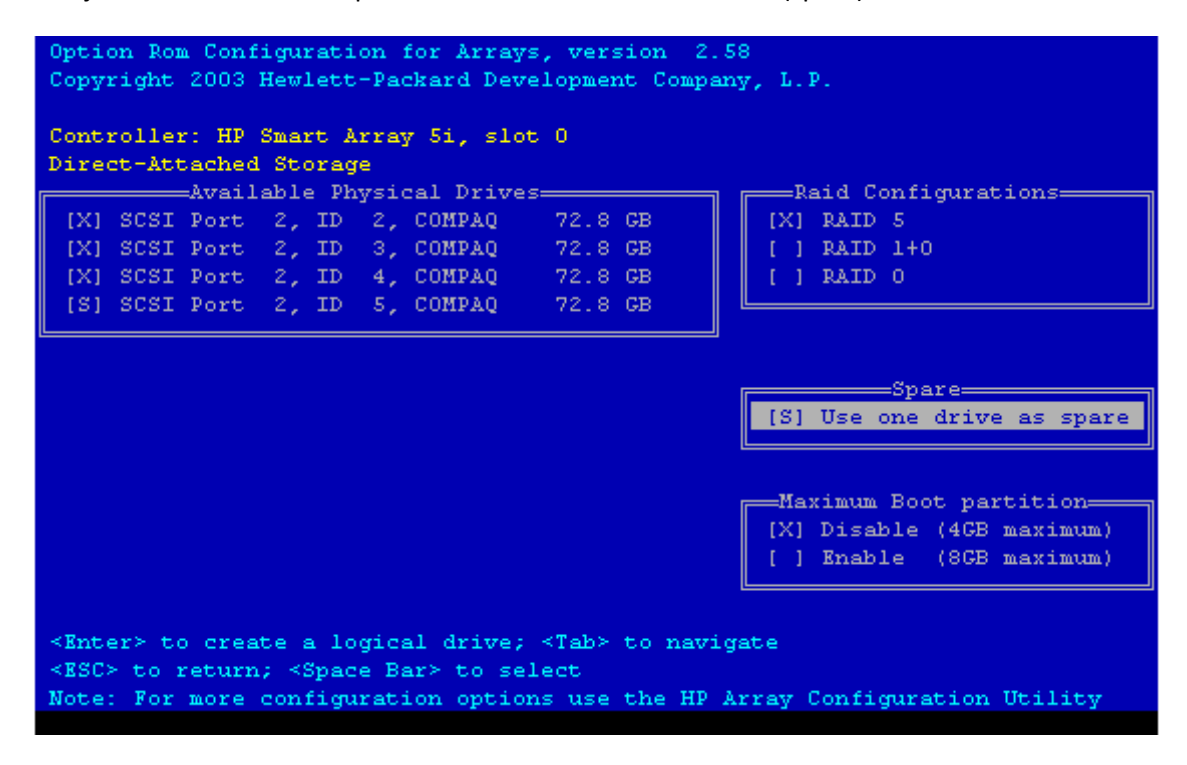

#### Na koncu konfiguracija izgleda takole

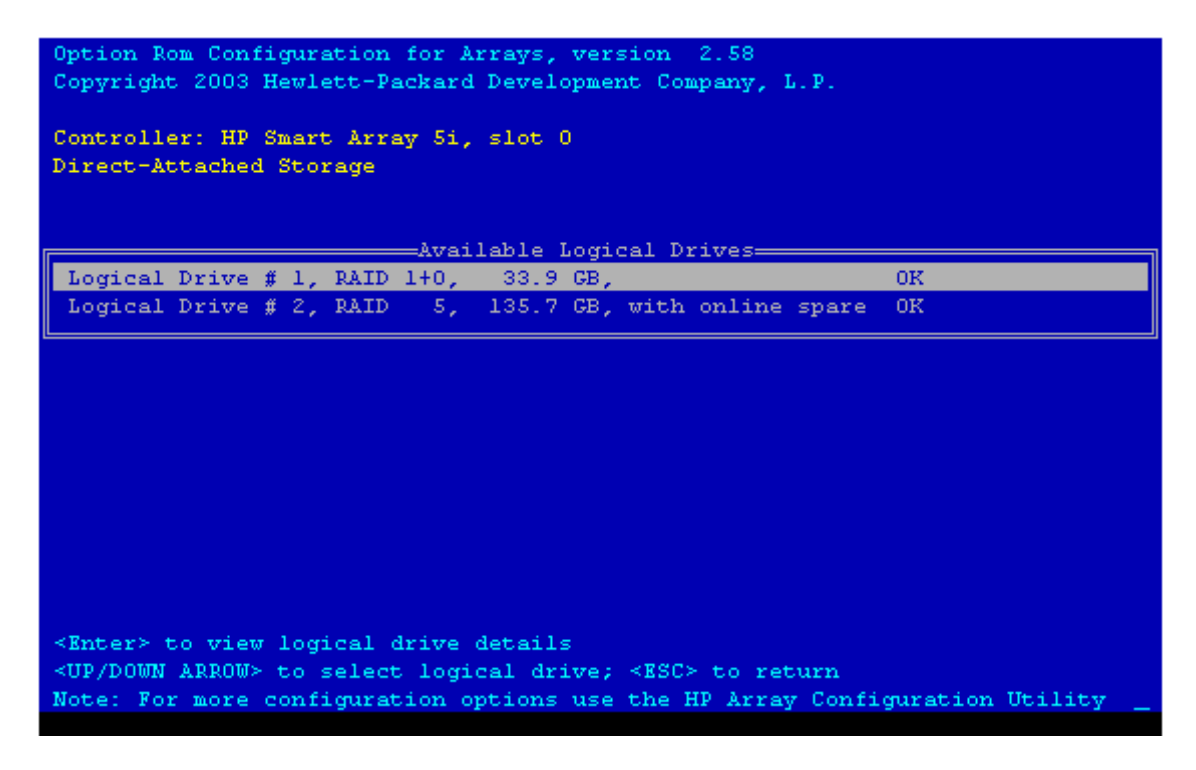

Ko končamo z nastavitvami, zapustimo aplikacijo z ESC.

Če smo ILO pravilno nastavili in povezali v omrežje, lahko do nje dostopamo z oddaljenih lokacij (remote) s pomočjo spletnega brskalnika. ILO vsebuje spletni vmesnik, za dostop do svojih funkcij in nastavitev.

| AP Integrated Lights-Out Login - Windows Internet Exp                                                                                                    | plorer                                                                                                    | L    |
|----------------------------------------------------------------------------------------------------|----------------------------------------------------------------------------------------------------|------|
| C S S T I https://212.235.190.199/login.htm                                                                                                    | Certificate Error 🗟 47 🗙 🕒 Bing                                                                                                    | -    |
| Eile Edit View Favorites Tools Help                                                                                                    |                                                                                                    |      |
| 🖕 Favorites 🛛 🌔 HP Integrated Lights-Out Login                                                                                                    |                                                                                                    |      |
|                                                                                                    |                                                                                                    | 4    |
|                                                                                                    | Account Login                                                                                                    |      |
| This is a private sy:<br>Any authorized or unauthorized access and u<br>Login name:<br>Password:                                                                                                    | ystem. Do not attempt to login unless you are an authorized user.<br>use may be monitored and can result in criminal or civil prosecution under applicable law.<br>Administrator<br>• ••••••••<br>Log In |      |
| © Copyright 2009 Hewlett-Packard Development Company, L.P.<br>Contains security software licensed from RSA Data Security Inc.<br>Portions Copyright 1988, 1991, 1992 by Carnegie Mellon Univer<br>Derivative Work - 1996, 1998-2000 Copyright 1996, 1998-2000 T | c.<br>rsity<br>The Regents of the University of California                                                                                                    |      |
| Done                                                                                                    | 😜 Internet   Protected Mode: On 🛛 🖓 👻 100%                                                                                                    | - // |

Prijavimo se z uporabniškim imenom in geslom, ki smo ga določili v točki 4.b.

Odpre se nam statusno okno z najpomembnejšimi podatki ILO.

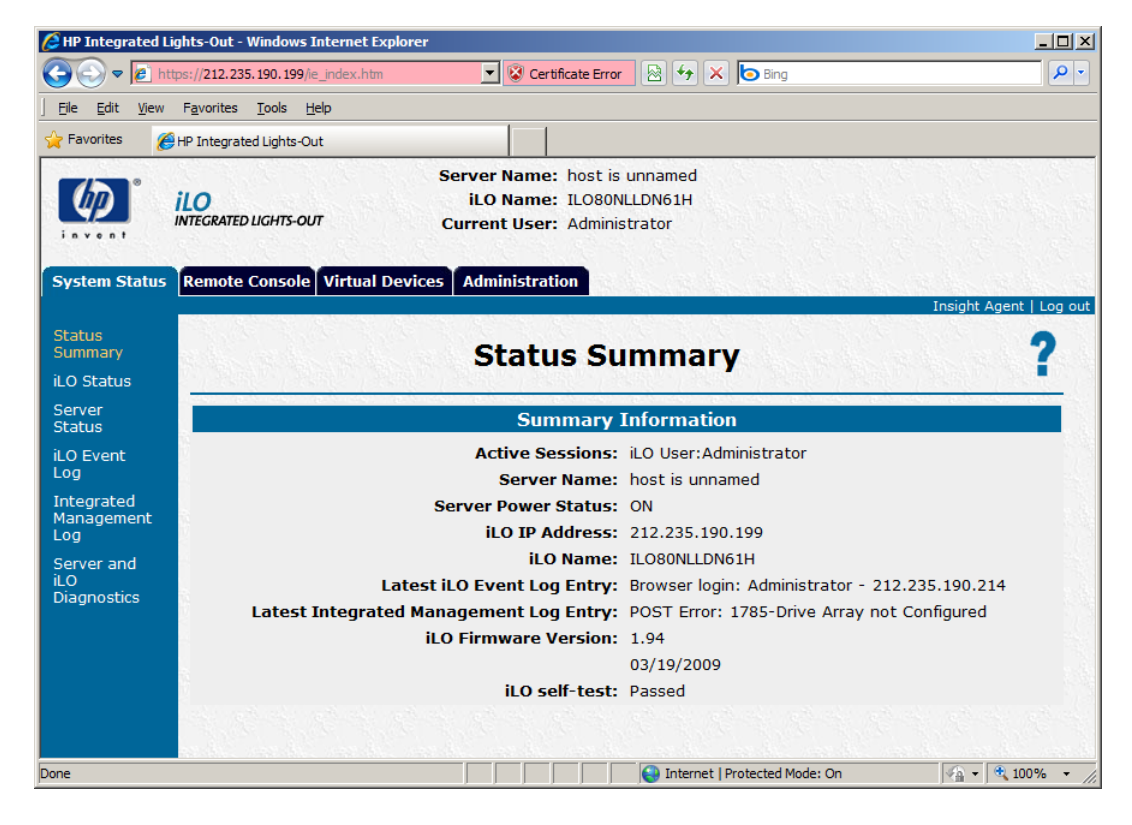

Poleg nastavitev, ki so bile na voljo ob zagonu strežnika in pritisku na F8, in so dosegljive na zavihku »Administration«, ima spletni vmesnik tudi dodatne funkcije za nadzor in upravljanje strežnika.

Nekatere najpomebnejše in najbolj uporabne funkcije vmesnika so:

Remote Console – Terminalski dostop do strežnika – s katero lahko na daljavo upravljamo strežnik.

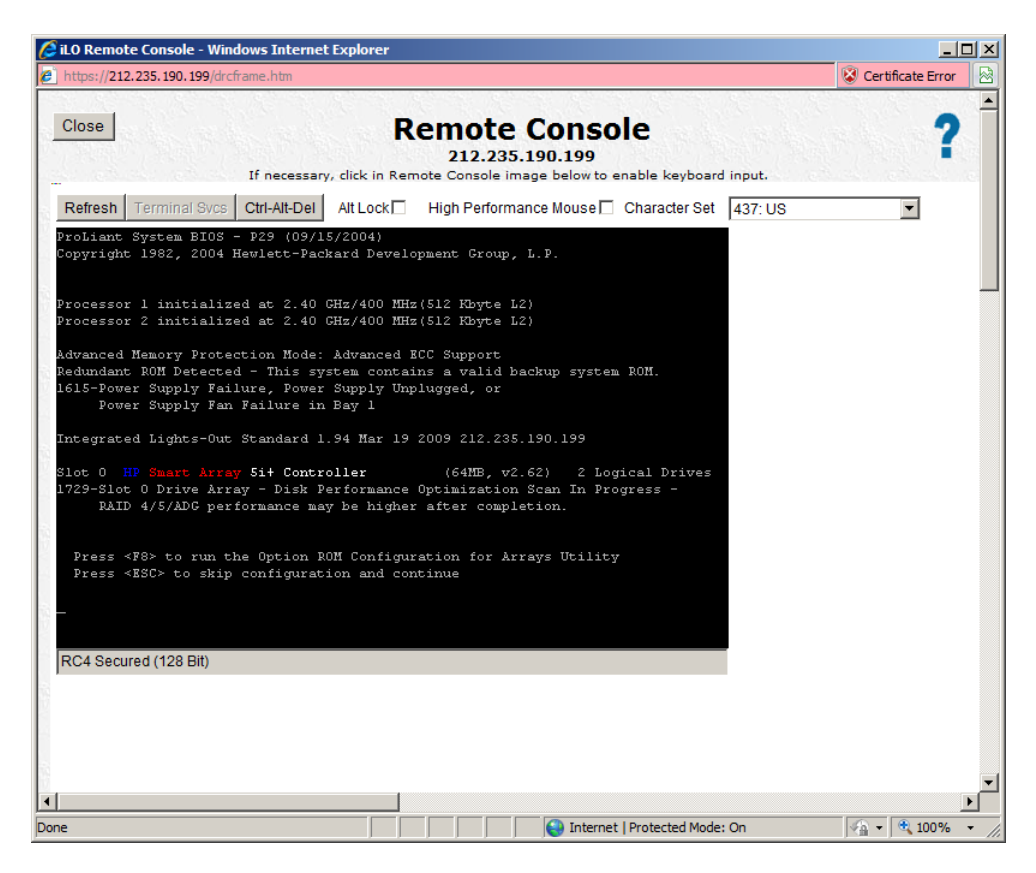

Zelom uporabne su funkcije navideznih naprav.

Na primer funkcija navidezne moči (Virtual Power), s katero na daljavo fizično ugašamo/prižigamo strežnik.

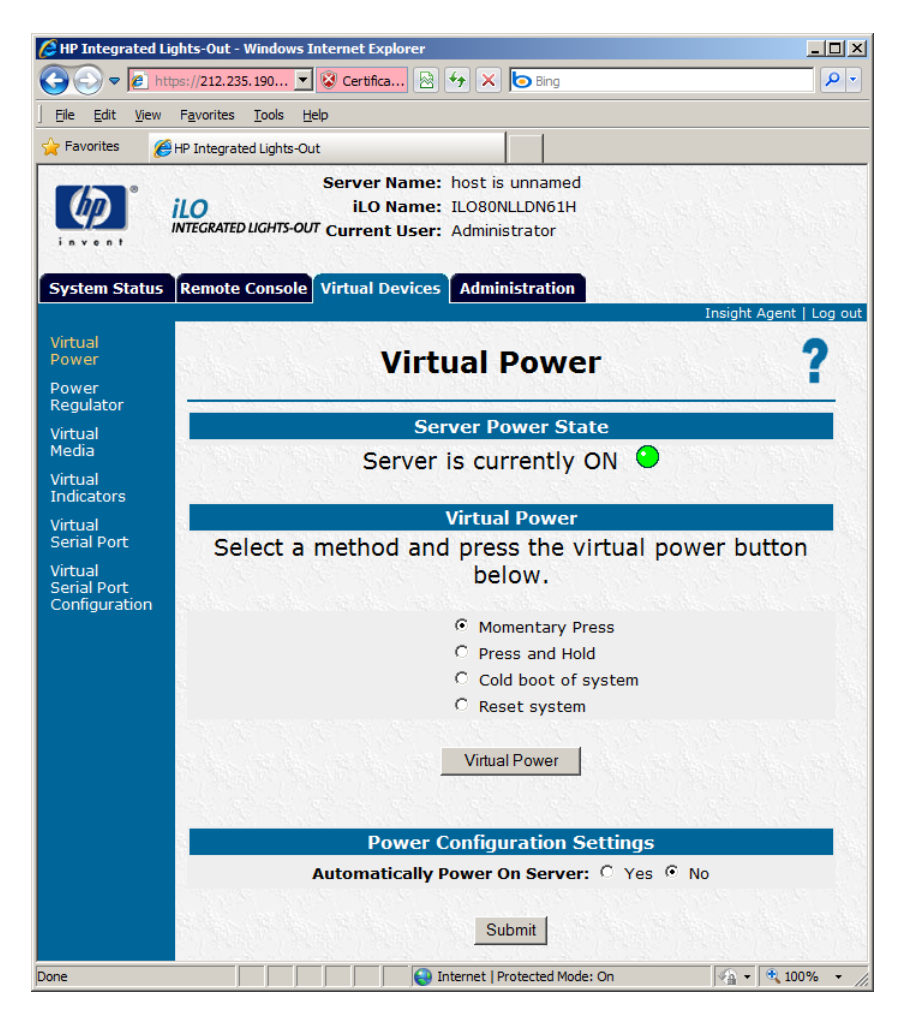